## Looking up personnel charged to a grant

If you need to review payroll charges made to your grant and you don't see the name of the individuals charged, here are some steps to help you drill down to that detail.

Start by going to your grant budget to actual financial report. Drill down to the budget category detailed line level to see the amounts for the salary categories. In this example there is student salary and other salary.

| Award                                                       | Award End Date | Total Budget | Current Period Actuals |
|-------------------------------------------------------------|----------------|--------------|------------------------|
| Award                                                       | 11/30/2026     | 233,695.00   | 2,479.81               |
| AW-000092: NSF 1                                            | 11/30/2026     | 233,695.00   | 2,479.81               |
| ✓ GR000097 NSF                                              |                | 233,695.00   | 2,479.81               |
| Sponsored Programs - Standard Configuration: Other Salary   |                | 207,295.00   | 680.81                 |
| Sponsored Programs - Standard Configuration: Student Salary |                | 26,400.00    | 1,799.00               |
| Total                                                       |                | 233,695.00   | 2,479.81               |

Let's start by looking up who the student was. Click on the amount and a new window will open. At the top of this window, there is an area where you can select what to View by:

| Criteria View by: Select a Field                                         |                   | ▼ and then by: S       | elect a Field                                   | •                  | Refresh     |                        |          |
|--------------------------------------------------------------------------|-------------------|------------------------|-------------------------------------------------|--------------------|-------------|------------------------|----------|
| 1 item                                                                   |                   |                        |                                                 |                    |             |                        |          |
| Journal                                                                  | Journal<br>Number | Journal Source         | Operational Transaction                         | Accounting<br>Date | Budget Date | Ledger Account         | Debit    |
| Operational Accounting Detail: WU<br>Wesleyan University -<br>07/15/2024 |                   | Payroll Actual Accrual | 2024 07 15 - Regular Run Category<br>- Complete | 07/15/2024         | 07/15/2024  | 81205:Graduate Stipend | 1,799.00 |
|                                                                          |                   |                        |                                                 |                    |             |                        |          |

In this field type Employee as Worktag. Now hit refresh.

| nen by: Select a Field   Refresh        |
|-----------------------------------------|
| œ XII II ∓ nn                           |
| Sum of Ledger/Budget Debit minus Credit |
| 1,799.00                                |
| 1,799.00                                |
| tł                                      |

Now you can see the employees and amounts that make up that total on your budget to actual report. You can even get position data by entering a second View by value. Let's put in Employee and Position then hit refresh.

| Criteria View by: Employee as Worktag | and then by: Position                    | ▼ Refresh                               |
|---------------------------------------|------------------------------------------|-----------------------------------------|
| 2 items                               |                                          | @ X⊞ ≣ ≡ 00                             |
| Employee as Worktag                   | 30357 Grad salaried paid position number | Sum of Ledger/Budget Debit minus Credit |
| Meagan                                | 1,799.00                                 | 1,799.00                                |
| Total                                 | 1,799.00                                 | 1,799.00                                |

Now you can see that Meagan was paid \$1,799.00 on position 30357, Grad Salaries.